## Hennepin Healthcare

## Updating Communication Preferences in MyChart

Follow these instructions to receive text messages for notifications in MyChart and update your communication preferences to include texting. This is available for After Visit Summary, Wait List Offer, and Letter (all under Appointments), New Message (Messages), and Test Results (Health)

- 1. Log into your MyChart account.
- 2. Choose the **Menu** button on the top of the page and scroll down to **Communication Preferences**.

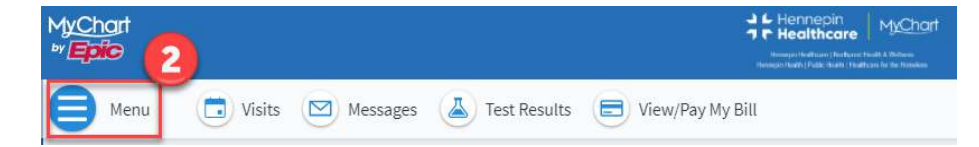

- 3. To expand each section and see all options, click the down arrow.
- 4. Select the text icon to receive text messages.
- 5. Click the Save Changes button.

| Menu 🔶                    |
|---------------------------|
| Q Search the menu         |
| Estimates                 |
|                           |
| Account Settings          |
| 2 Personal Information    |
| Security Settings         |
| 👤 Personalize             |
| ★ Change Your Shortcuts   |
| Communication Preferences |
| 🔅 Other Preferences       |
| Back to the Home Page     |

|                                                                                               | Email    | Text Cal     | 1 Mail              |                                                         |
|-----------------------------------------------------------------------------------------------|----------|--------------|---------------------|---------------------------------------------------------|
| Appointments Click to expand<br>Alerts and notifications about upcoming or past appointments. | 8/8      | U/Z You will | not be contacted vi | ia text message for this group (Appointments). Select t |
| Messages<br>Receive updates from your healthcare organization.                                | No.      | Q            | 2 6                 |                                                         |
| , Health<br>Notifications when new information is available about your care.                  | <b>1</b> | Ģ            | 1                   |                                                         |
| , Billing<br>Updates about billing and insurance information:                                 |          | )<br>}       | נים                 |                                                         |
| Questionnaires Alerts when questionnaires are available or due.                               |          |              |                     |                                                         |
| , Account Management<br>Receive alerts about account updates.                                 | ►a       |              |                     |                                                         |
| , Campaigns<br>Outreach from personalized campaigns run by this organization.                 | <b>1</b> | <b>P</b>     | à 📫                 |                                                         |
| , Telehealth<br>Alerts for current telehealth visits                                          |          | <b>(111</b>  | 5                   |                                                         |

Epic proprietary information contained within. Please do not share outside of Hennepin Healthcare. Informatics Education